## Sparkasse **Osnabrück**

## **Online-Banking Business Pro** "Schritt-für Schritt"

←

Annaldoname fkp.ktest

94059421

ŝ

1 2 3 4 5 6 7 8 9 0

- / : ; ( ) € & @ " 
 #\*\*\*
 .
 .
 ?
 !
 '

 ABC
 Leerzeichen
 4<sup>3</sup>

¢

Einrichtung mit der App "S-Finanzcockpit"

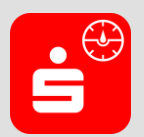

Sparkasse Musterstadt

EBICS-Zahlung EBICS-Ordner

🚱 Admir

Übersicht Zahlungsverkeh Zur Vorbereitung laden Sie die App "S-Finanzcockpit" aus dem Google Play- bzw. App-Store runter und vergeben ein individuelles Kennwortes für die App.

1. Hinterlegen Sie die vorhandenen Zugangsdaten des Online-Banking Business Pro in der App. Wichtig: Erst wenn die App zum Scannen des QR-Codes auffordert, ist eine Anmeldung im S-Firmenkundenportal verbunden mit einem Sprung in die Teilnehmerverwaltung erforderlich!

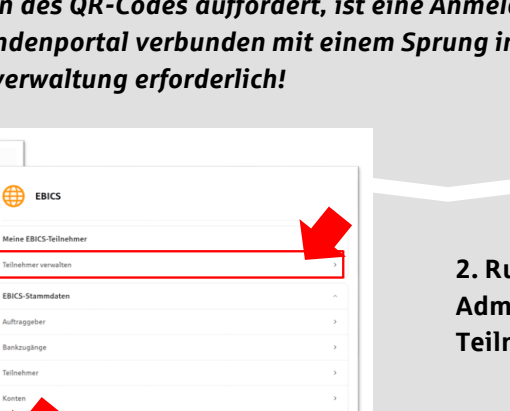

3. Initialisieren Sie die Schlüssel für die EBICS-Bankparameter der Teilnehmer mit der Auswahl "Mögliche Schlüssel initialisieren" für alle Kreditinstitute oder mit "Schlüssel initialisieren" für ein Kreditinstitut.

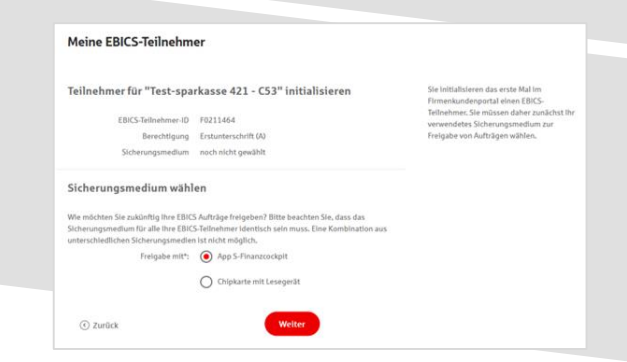

2. Rufen Sie die EBICS Administration unter Administration > EBICS > Meine EBICS-Teilnehmer > Teilnehmer verwalten auf.

Zugänge ei

die App ganz einfach, indem Sie Quelle angezeigten QR-Code mit der App scannen.

SIE HABEN FRAGEN ZUM QR-CODE?

SFirm, StarMoney Busin EBICS-Zugang mar

|                                                                                                    |                                                                                                    | Mögliche Schlüssel initialisieren                                                                         |
|----------------------------------------------------------------------------------------------------|----------------------------------------------------------------------------------------------------|----------------------------------------------------------------------------------------------------|
| EBICS-Teilnehmer für                                                                                                    | EBICS-Teilnehmer-ID                                                                                                    | Berechtigung                                                                                              |
| Test-Sparkasse 422 - STA Schlussel Inter                                                                                                    | F0220038                                                                                                    | Einzeln (E)                                                                                               |
| Schlüssel initialisieren                                                                                                    |                                                                                                    |                                                                                                    |
| Test-sparkasse 421                                                                                                    | F0211464                                                                                                    | Erstunterschrift (A)                                                                                      |
|                                                                                                    |                                                                                                    |                                                                                                    |
| Ø Schlüssel initialisieren                                                                                                    |                                                                                                    |                                                                                                    |
| Schlasset installasieren  Mein Sicherungsmedium  Dis nit Ihren EBICS Felbehnen gekappelte Sicherungsmedium ersch                                                                                                    | eint nach der initialisierung ihres ers                                                                                                    | ten EBICS Tellochmers.                                                                                    |
| Sobsaut Internationer Mein Sicherungsmedium Das mit Henr EBCS fallsehnen palagathe Sicherungsmedium erich App S-Finanzcockpit                                                                                                    | wint nach der Initialisierung ihres ers<br>Chipkarte mit Lesee                                                                                    | ter DECS Tellerhours.                                                                                     |
| Sobsautientusieven Mein Sicherungsmedium Das nit hven ElCS-fallsehnens gekageafte Sicherungsmedium ersch App S-Finanzoockpit Later Sie die Age harvense, die Neen Elberschoffsch alle CEICS-<br>Zahlengen freighen eine auf startmirtense | eht nach der bittallstenung Bress ers<br>Chipkarte mit Lesse;<br>Mit einer Objäste und pass<br>singinern Sie EliiCA Auflage<br>Freigibe verlegen. | se EBCS Tellekhners.<br>gerät<br>enten Lesgest ab Scherungsslufe 3<br>vitr zum Bengind Zahlungen, die zur |

4. Wählen Sie die "App S-Finanzcockpit" als Freigabe- bzw. Sicherungsmedium aus und bestätigen mit "Weiter".

| 5. Scannen Sie den angezeigten QR-Code aus<br>dem Masken-Dialog in der App "S-Finanzcockpit".                                                                                                    | Tellnehmer fur "Test-sparkasse 421 - C33" initialitisteren<br>ERICS helmonieur († 1921 144<br>Benotiging in Charlierschrift 104)<br>Schneungemeinen<br>App 5 Finanzenschrift<br>EBICS-Tellnehmer mit App koppeln<br>Um here (ERIS helmonieur ein der Agis au kagnetik, gehans Die weiter Halt in<br>ERIS - Tellnehmer mit App koppeln<br>Um here (ERIS helmonieur ein der Agis au kagnetik, gehans Die weiter Halt in<br>ERIS - Tellnehmer mit App koppeln<br>ERIS - Tellnehmer mit App koppeln<br>ERIS - Tel                                                                                                    | Schwarzgenation Age yn o traffan Amer,<br>werden Kiel Gerann i der Age je en<br>Schlacust für der Auben-Hittalsung, der<br>Ausstellung auf der Ausstellung auf der<br>Kielen aus der Age in für Oblieste Backatig<br>übertragen.<br>Ein schlacuster auf der Age in für Oblieste<br>Schlasstellung auf dem erfühltatig<br>Kielen aus der Age in für Oblieste<br>Schlasstellung auf dem erfühltatig<br>Schlasstellung auf dem erfühltatig<br>Kielen auf der Age in der Schlasstellung auf der<br>Betragen auf der Age in der Schlasstellung auf der<br>Betragen auf der Age in der Schlasstellung auf der<br>Betragen auf der Age in der Schlasstellung auf der<br>Betragen auf der Age in der Schlasstellung auf der<br>Betragen auf der Age in der Schlasstellung auf der<br>Schlasstellung auf der Aberechtigteten<br>Schlasstellung auf der Aberechtigteten<br>Schlasstellung auf der Aberechtigteten<br>Schlasstellung auf der Aberechtigteten                                                                                                    |
|----------------------------------------------------------------------------------------------------|----------------------------------------------------------------------------------------------------|----------------------------------------------------------------------------------------------------|
| EU-PIN elongeben<br>The phene Sache - challing mer autor<br>the challing mer privaters 10 5 challings and the<br>worker<br>More<br>Abbrechen<br>More<br>Abbrechen<br>More Hammenderspecifikation werden endbedenge eingewicht werden.<br>Der Mannenderspecifikation werden endbedenge eingewicht werden.<br>Der Mannenderspecifikation werden endbedenge eingewicht werden.<br>Der Mannenderspecifikation werden endbedenge eingewicht werden.<br>Mit Beitenberg eingewicht werden.<br>Der Mannenderspecifikation werden endbedenge eingewicht werden.<br>Der Mannenderspecifikation werden endbedenge eingewicht werden.<br>Der Mannenderspecifikation werden endbedenge eingewicht werden.<br>Der Mannenderspecifikation werden endbedenge eingewicht werden.<br>Der Mannenderspecifikation werden endbedenge eingewicht werden.<br>Der Mannenderspecifikation werden endbedenge eingewicht werden.<br>Der Mannenderspecifikation werden endbedenge eingewicht werden.<br>Der Mannenderspecifikation werden endbedenge eingewicht werden.<br>Der Mannenderspecifikation werden endbedenge eingewicht werden.<br>Der Mannenderspecifikation werden eingewicht werden.<br>Der Mannenderspecifikation werden eingewicht werden.<br>Der Mannenderspecifikation werden eingewicht werden.<br>Der Mannenderspecifikation werden eingewicht werden.<br>Der Mannenderspecifikation werden eingewicht werden.<br>Der Mannenderspecifikation werden eingewicht werden.<br>Der Mannenderspecifikation werden eingewicht werden.<br>Der Mannenderspecifikation werden eingewicht werden.<br>Der Mannenderspecifikation werden eingewicht werden.<br>Der Mannenderspecifikation werden eingewicht werden.<br>Der Mannenderspecifikation werden eingewicht werden eingewicht werden eingewicht werden.<br>Der Mannenderspecifikation werden eingewicht werden eingewicht | Andread Social Advectories and the social advectories of the social advectories of the social ad                                                                                                    | Verschlüsselung<br>t (EU-PIN). Sie<br>iche Einrichtung                                                                                                    |
| 7. Verlassen Sie die Ausgangsmaske im S-<br>Firmenkundenportal (s. Pkt. 5) über den Button<br>"Weiter" der nun "Rot" markiert ist.                                                                                                    | Meine EBICS-Teilnehmer         Eildenher für "Test-sperkasse 421 - C33" initialisieren         EIGE-Amerikaan (ER)         EIGE-Amerikaan (ER) <th>Its enset RICS bilineteness mit dem<br/>Bishnengsmachen, fog zu stirtlatter<br/>werden für dersen is der dag på oft<br/>storteness og en ensetter<br/>biskenset og en ensetter<br/>biskenset og en ensetter<br/>biskenset og en ensetter<br/>biskenset og en ensetter<br/>biskensetter<br/>biske</th> | Its enset RICS bilineteness mit dem<br>Bishnengsmachen, fog zu stirtlatter<br>werden für dersen is der dag på oft<br>storteness og en ensetter<br>biskenset og en ensetter<br>biskenset og en ensetter<br>biskenset og en ensetter<br>biskenset og en ensetter<br>biskensetter<br>biske |
| <section-header><section-header><section-header><section-header><section-header><section-header><section-header><section-header><section-header><section-header></section-header></section-header></section-header></section-header></section-header></section-header></section-header></section-header></section-header></section-header>                                                                                                    | teren Sie zum Abschluss den<br>sund schicken diesen unt<br>ditinstitut zurück. Mit dem<br>vorgang abgeschlossen.                                                                                                    | n Initialisierungs-<br>erschrieben an<br>n Button "Fertig"                                                                                                    |

## HABEN SIE NOCH FRAGEN? Wir sind gerne für Sie da.

Unseren telefonischen Support erreichen Sie zu unseren üblichen Geschäftszeiten: Montag bis Freitag von 09:00 – 19:00 Uhr oder per E-Mail unter <u>info@sparkasse-osnabrueck.de</u>.

Weitere Informationen erhalten Sie außerdem unter www.sparkasse-osnabrueck.de.